# How To Make Employee Demographic Updates In ESS

#### Log into Employee Self-Service (ESS) using MYAPPS

South Central RIC | Home

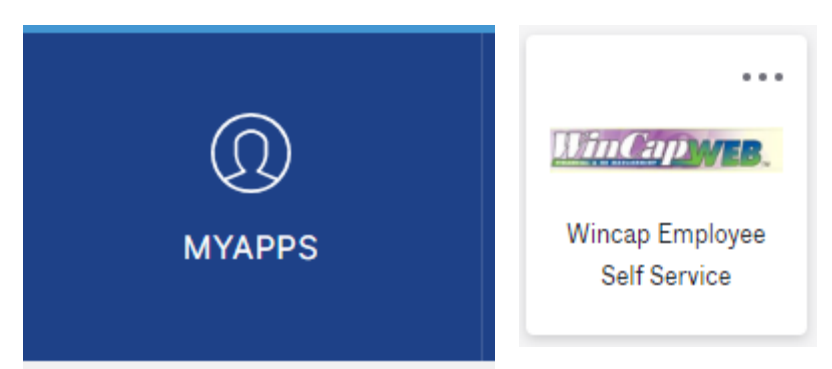

### or the BTBOCES Website/Staff

Staff (btboces.org)

# Human Resources Absence Management - Staff Absence Management - Substitutes Annual Required Training (GCN) EAP - Employee Assistance Program Employee Benefit Forms Employee Self Service (ESS) Employee HR Virtual Suggestion Box

#### Enter your username and password. Click Login. You will then see the Multi-

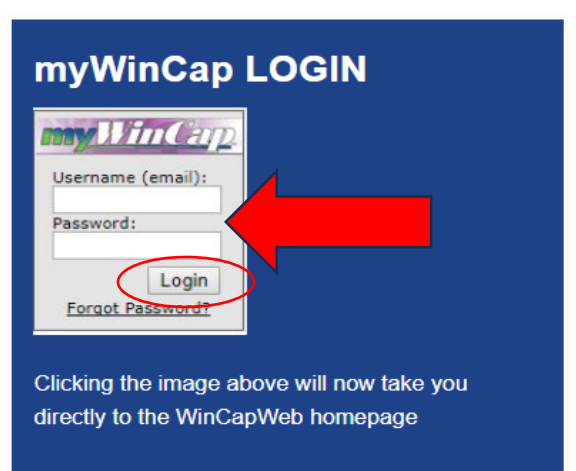

Factor Authentification. Enter the code that was sent to your email and click submit code.

| An email had been sent to your registered em | ail address ( kwittig@BTBOCES.ORG ). |
|----------------------------------------------|--------------------------------------|
| The code will expire in 10 minutes.          |                                      |
| inter Code:                                  |                                      |
| Remember me for 7 days.                      |                                      |
| Cancel                                       | Submit Code                          |
| *Do not close this window or naviga          | ate away before submitting code.*    |

### Click on My Employee Demographics.

| EMPLOYE                                                                                                    | E SELF-SERVICE                                                                                                    |
|----------------------------------------------------------------------------------------------------|----------------------------------------------------------------------------------------------------|
| Home myWinCap Emplo                                                                                            | yee Self-Service Timesheets BOCES Services Support Center                                                                                                    |
| ×                                                                                                    | <u>WinCapWeb</u> > <u>Employee Self-Service</u>                                                                                                    |
| My Attendance Balances                                                                                         | My Attendance Balances                                                                                                    |
| My Leave Requests                                                                                              | View a summary of your Attendance Balances                                                                                                    |
| My Attendance Activity                                                                                         | <u>My Leave Requests</u><br>View and submit Leave Requests                                                                                                    |
| My Paychecks                                                                                                   | My Attendance Activity<br>View your Attendance Activity Detail                                                                                                 |
| My Year to Date Totals                                                                                         | <u>My Paychecks</u>                                                                                                    |
| My W-2s                                                                                                    | View a summary or a detailed view of your Paychecks; Print individual Paycheck stubs<br><u>My Year to Date Totals</u><br>View your year to date payroll totals |
| My Paycheck Printing Elections                                                                                 | My W-2s<br>View and Print your W-2s                                                                                                    |
| My Positions & Salary Notices                                                                                  | My Employee Demographics<br>View the demographic information that your organization has on file                                                                |
| Admin Menu (+)                                                                                                 | My Paycheck Printing Elections<br>View and update your Paycheck Printing Elections                                                                             |
| Employee Self Service<br>Support:<br>Financial Services<br>financialservices@btboc<br>es.org<br>(607) 766-3936 | <u>My Positions &amp; Salary Notices</u><br>View your Positions & Salary Notices.                                                                              |

You can change your other email, address, phone, and emergency contact information by clicking the edit button.

|                                | SELF-SERVICE                    |                                |                    |
|--------------------------------|---------------------------------|--------------------------------|--------------------|
| Home myWinCap Employe          | e Self-Service Timesheets BOCES | Services Support Center        |                    |
|                                | VinCapWeb > Employee Self-Serv  | vice > My Employee Demographic | <u>s</u>           |
| My Attendance Balances         |                                 |                                | View Changes       |
| My Leave Requests              | Nama                            |                                | view changes       |
| My Attendance Activity         | Name                            |                                |                    |
| <u>My Paychecks</u>            | Other Demographics              |                                |                    |
| My Year to Date Totals         | Ethnicity:                      |                                |                    |
| My W-2s                        | Employee Details                | - 11                           |                    |
| My Employee Demographics       | Employee Number:                | Email<br>Official Email:       | Edit               |
| My Paycheck Printing Elections | Birth Date:<br>State ID:        | Other Email:                   |                    |
| My Positions & Salary Not es   | Hire Date:                      |                                |                    |
| Admin Menu                     | Address                         |                                | Edit               |
|                                | Address                         |                                |                    |
| Employee Self Service          | Legal                           | Mailing                        |                    |
| Support:<br>Financial Services | Address 1:                      | Address 1:                     |                    |
| financialservices@btboc        | Address 2:                      | Address 2:                     |                    |
| (607) 766-3936                 | City:                           | City:                          |                    |
|                                | Zin:                            | Zin:                           |                    |
|                                | Country:                        | Country:                       |                    |
|                                | Address Unlisted: No            |                                |                    |
|                                |                                 | ~                              |                    |
|                                | Phone /Ed                       | it Emergency Contact I         | Information 🖊 Edit |
|                                | Home Phone:                     | Contact Name:                  |                    |
|                                | Home Unlisted:                  | Contact Phone:                 |                    |
|                                | Work Phone:                     | Contact Relation:              |                    |
|                                | Mobile Phone:                   | Notes:                         |                    |
| <u></u>                        | Mobile Unlisted:                |                                |                    |

After clicking the edit button, make any necessary updates to your address, review the information for accuracy, and click the update button. \*\*If your mailing address differs from your legal address, uncheck the box and enter your mailing address.\*\*

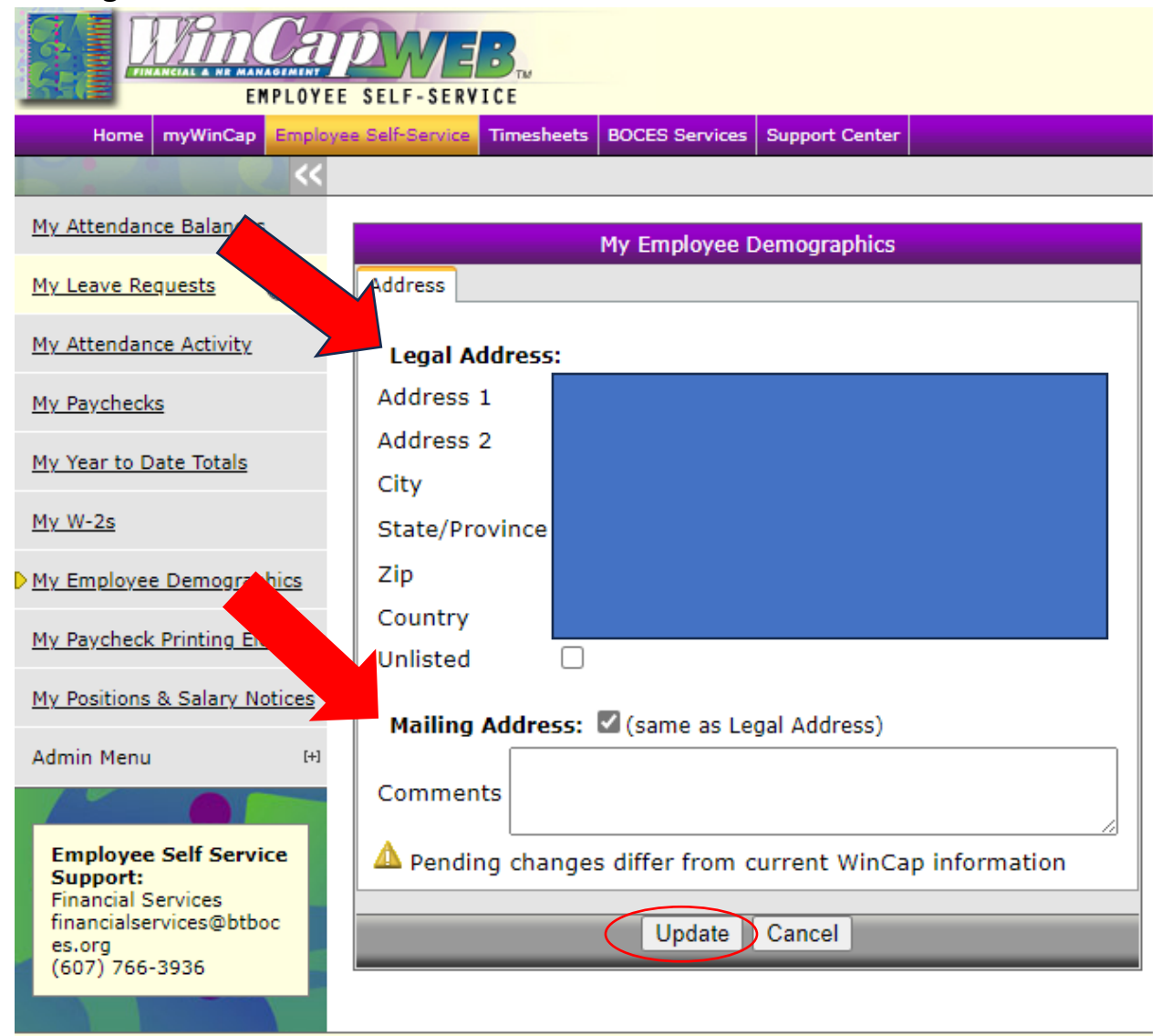

After clicking the edit button, make any necessary updates to your phone numbers and other email, review the information for accuracy, and click the update button.

|                                                                                                    | E SELF-SERVICE                                           |
|----------------------------------------------------------------------------------------------------|----------------------------------------------------------|
| Home myWinCap Employ                                                                                           | ee Self-Service Timesheets BOCES Services Support Center |
|                                                                                                    |                                                          |
| My Attendance Balance                                                                                          | My Employee Demographics                                 |
| My Leave Requests                                                                                              | Phone Numbers                                            |
| My Attendance Activity                                                                                         | Home Phone                                               |
| My Paychecks                                                                                                   | Unlisted                                                 |
| <u>,</u>                                                                                                    | Work Phone                                               |
| My Year to Date Totals                                                                                         | Mobile Phone                                             |
| My W-2s                                                                                                    | Onlisted                                                 |
| My Employee Demographics                                                                                       |                                                          |
| My Paycheck Printing Elections                                                                                 | Comments                                                 |
| My Positions & Salary Notices                                                                                  | A Pending changes differ from current WinCap information |
| Admin Menu (+)                                                                                                 | Update Cancel                                            |
| Employee Self Service<br>Support:<br>Financial Services<br>financialservices@btboc<br>es.org<br>(607) 766-3936 |                                                          |

After clicking the edit button, make any necessary updates to your emergency contacts, review the information for accuracy, and click the update button.

| EMPLOYEE SELF-SERVICE                                                                                          |                                                          |  |  |  |
|----------------------------------------------------------------------------------------------------|----------------------------------------------------------|--|--|--|
| Home myW Employe                                                                                               | Self-Service Timesheets BOCES Services Support Center    |  |  |  |
|                                                                                                    |                                                          |  |  |  |
| My Attendance Balances                                                                                         | My Employee Demographics                                 |  |  |  |
| My Leave Requests                                                                                              | Emergency Contact                                        |  |  |  |
| My Attendance Activity                                                                                         | Contact Name                                             |  |  |  |
| My Paychecks                                                                                                   | Contact Phone                                            |  |  |  |
| My Year to Date Totals                                                                                         |                                                          |  |  |  |
| My W-2s                                                                                                    | Emergency Contact Notes                                  |  |  |  |
| My Employee Demographics                                                                                       |                                                          |  |  |  |
| My Paycheck Printing Elections                                                                                 | Comments                                                 |  |  |  |
| My Positions & Salary Notices                                                                                  | A Pending changes differ from current WinCap information |  |  |  |
| Admin Menu (+)                                                                                                 | Update Oancel                                            |  |  |  |
| Employee Self Service<br>Support:<br>Financial Services<br>financialservices@btboc<br>es.org<br>(607) 766-3936 |                                                          |  |  |  |

Your changes will take effect once the HR liaison for your department has approved them.